## How to archive a risk assessment on Assure

Note, ensure the Org Unit is set to 'Science and Technology Facilities Council' at the top of the page before continuing.

Org Unit: Science and Technology Facilities Council

1. To locate your RA you can either search for it by going to the left navigation bar then selecting Modules > Risk > Activity Risk Assessment (STFC) (once on this page you can search for your RA by clicking the search icon ) or go to the relevant action on 'My Tasks' on the front page of Evotix Assure, see below:

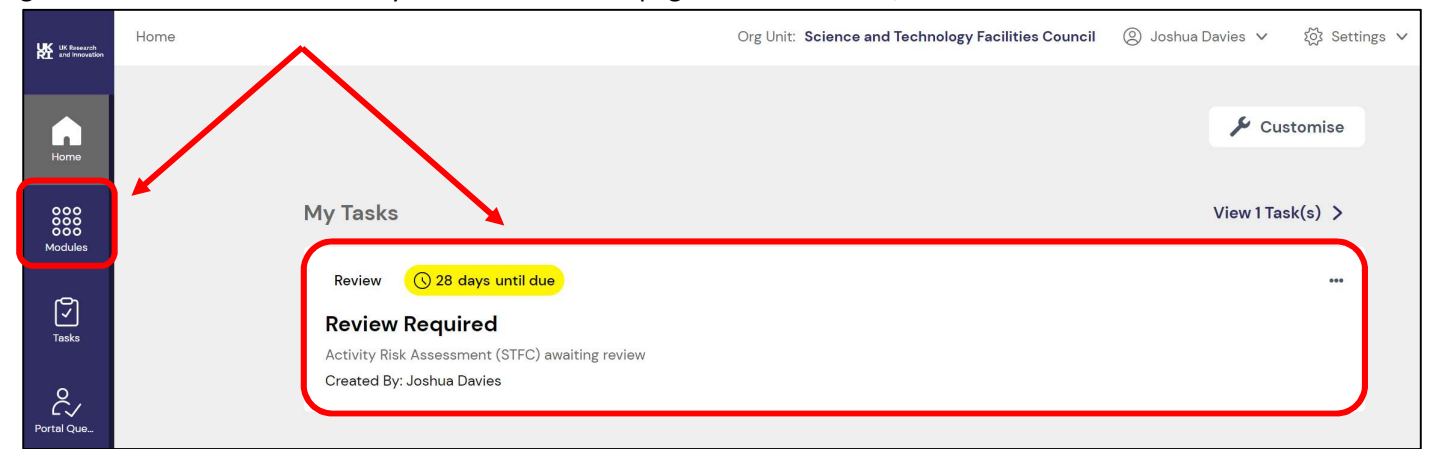

2. Once you have located your Risk Assessment, click the 3 dots ( ••• ) or the Cog icon (()) and then select 'Approvals'.

| Activity Risk Assessment (STFC) |           |                 |                         |                                      |                |           |  |
|---------------------------------|-----------|-----------------|-------------------------|--------------------------------------|----------------|-----------|--|
|                                 |           |                 |                         |                                      | Q 3668         | × =       |  |
| Department/Division             | Reference | Assessment date | Assessor Reference      | Overall residual risk level – hidden | People exposed | ¢         |  |
| Safety Health and Environment   | 3668      | 22/03/2023      |                         | 0                                    |                | → 🔅 ∨     |  |
| Showing 1 to 1 of 1 entries     |           |                 |                         |                                      |                | Detail    |  |
|                                 |           |                 |                         |                                      |                | Reports   |  |
|                                 |           |                 | UK Version: 19.436404.0 |                                      |                | Edit      |  |
|                                 |           |                 |                         |                                      |                | Сору      |  |
|                                 |           |                 |                         |                                      |                | Delete    |  |
|                                 |           |                 |                         |                                      |                | Approvals |  |
|                                 |           |                 |                         |                                      |                | Reviews   |  |

3. On the Approval page, you should the 'Archive' button on the right side. If you wish to archive your record, click this button.

| Approval          |                                                         |                            |               |                                          |                             |     |
|-------------------|---------------------------------------------------------|----------------------------|---------------|------------------------------------------|-----------------------------|-----|
|                   |                                                         |                            |               | -                                        | Q                           |     |
| Reference<br>3668 | Department/Division<br>Safety Health and<br>Environment | Assessment date 22/03/2023 | Assessor name | Assessment title<br>Test Risk Assessment | Record is <b>Unassigned</b> | ••• |
| Related           | Review Date                                             | Last update                |               |                                          | 🔊 Submit                    |     |
| Bo 00 Щo Po       | 28/04/2023                                              | 19/05/2023 16:04:35        |               |                                          | Approve                     |     |

4. You can enter any comments you wish submitting for archiving. Tick 'Delete Associated Review?' and once done, click the 'Save and Close' button to finalize archiving your risk assessment.

| Activity Risk Assessment (STFC)   | ☆ Actions   | N Attachments        | 🕞 Notes | E Signatures |
|-----------------------------------|-------------|----------------------|---------|--------------|
| ✔ Archive Record                  |             |                      |         |              |
| Date                              | 19/05/2023  | 3                    |         |              |
| Comments<br>99968 characters left | Archived by | JD, no longer needed |         |              |
| Delete Associated Review?         |             |                      |         |              |
| Save and Close                    | Cancel      | Expand               |         |              |